## 「お知らせ」「ブログ」共に、テキスト入力及び画像の差込については手順は同じです。 今回「お知らせ」を例に説明します。

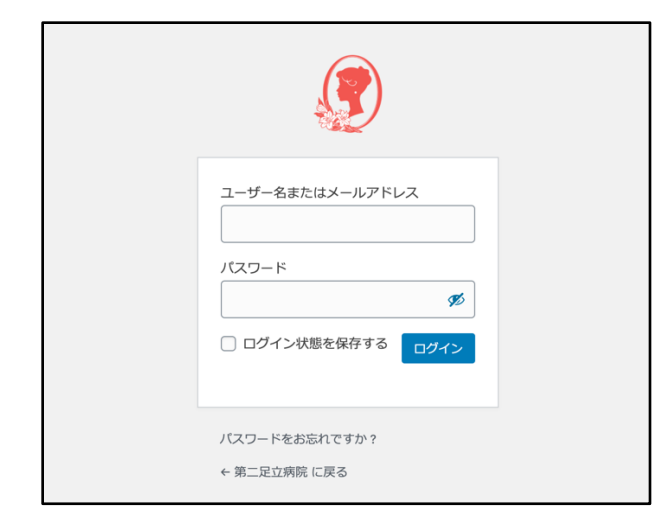

管理画面よりログインします。

■管理画面URL

https://www.dainiadachi.or.jp/wp-login.php

- ■ログインID/PW
  - ID r.nagai@dainiadachi.or.jp
  - PW LLad865sDDst

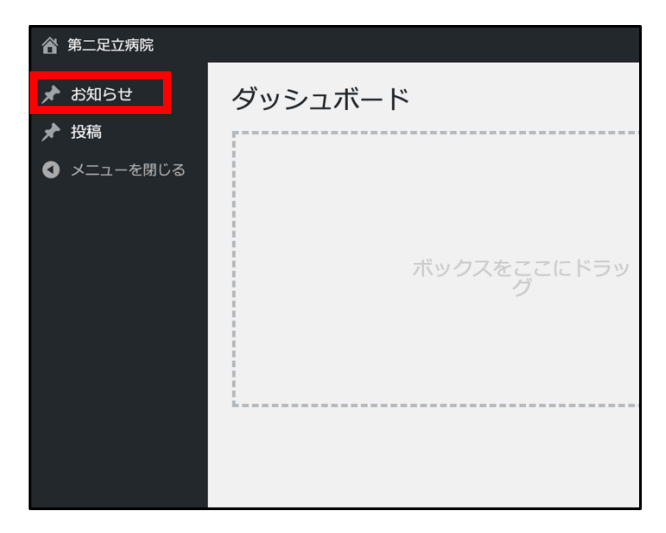

お知らせをクリック (ブログを掲載する場合は投稿をクリック)

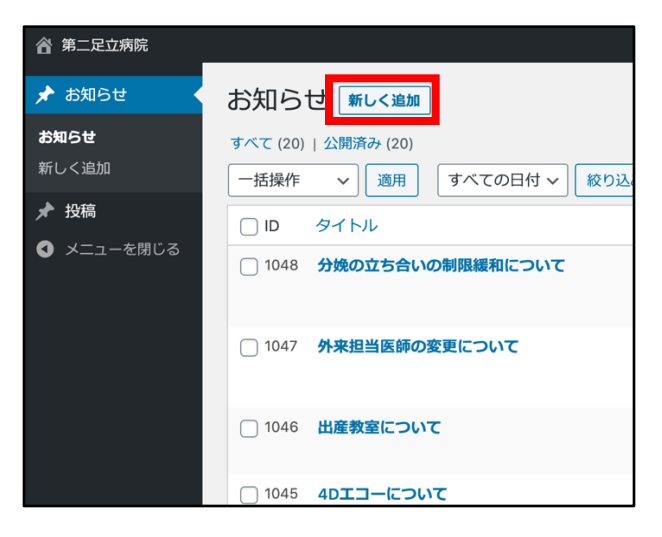

新しく追加をクリック

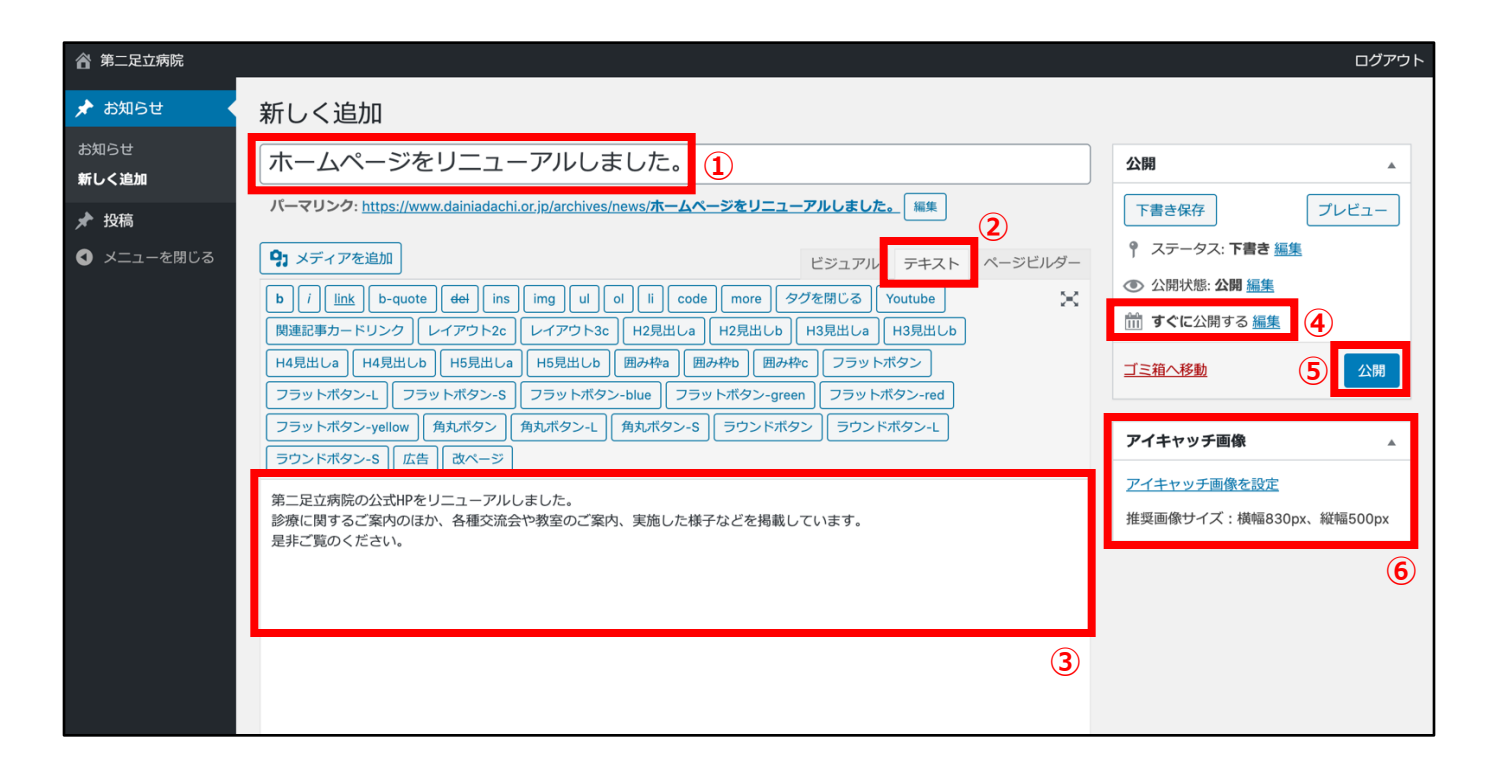

①タイトル

お知らせのタイトルを入力します。

②テキストタブ

テキストタブを選択してください。

※ビジュアルタブやページビルダーを選択すれば、高度なデザインのお知らせも記載可能ですが、

まずは慣れるまではテキストタブを使いましょう。

③本文

お知らせの本文を入力します。

④公開日設定

何も触らなければ、お知らせを書いている日時が設定されます。

もし過去日付にてお知らせを掲載したい場合は、編集をクリックして日付を指定してください。

⑤公開ボタン

クリックすれば、お知らせが公開されます。

■ご注意

⑥アイキャッチはお知らせでは使いません(アイキャッチ画像を選択しても、どこにも表示されません。) アイキャッチはブログの一覧ページで表示するイメージ画像を掲載する場合に使います。

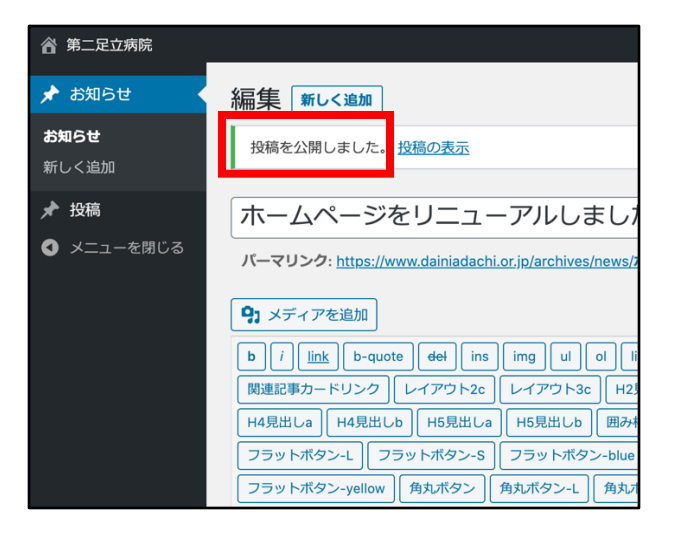

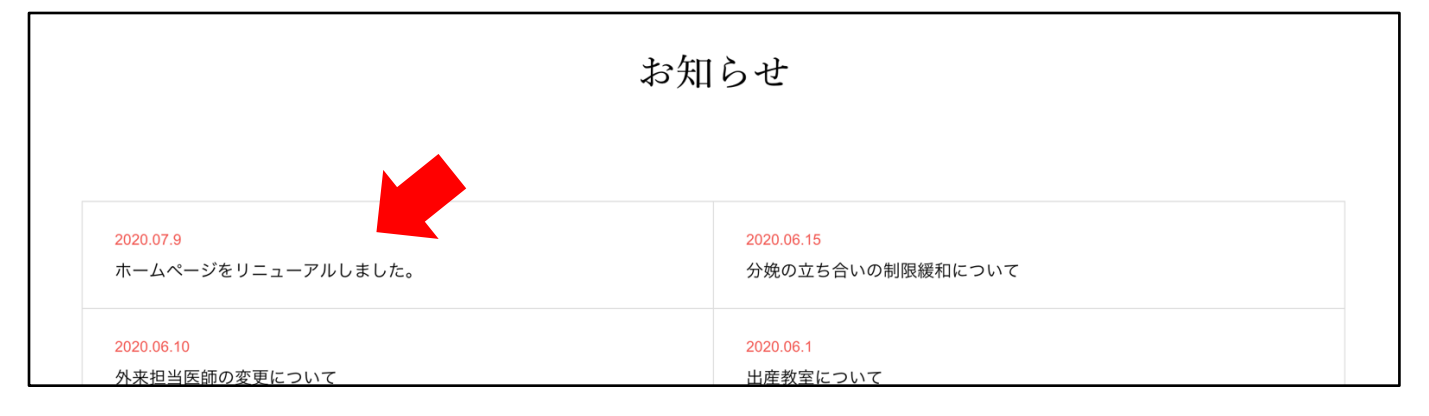

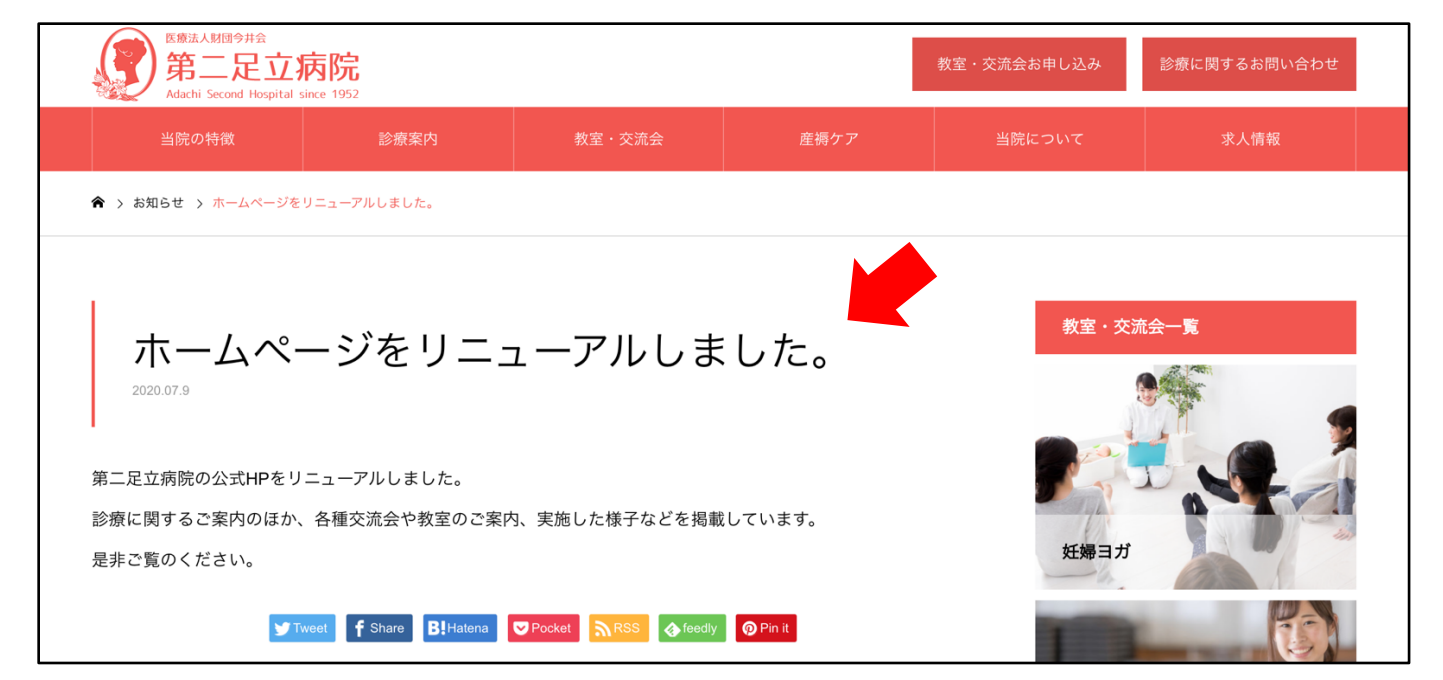

#### お知らせが掲載されました。

# 「お知らせ」では表示されませんが、「ブログ」ではアイキャッチ画像を表示することができます。

|                                                                                                    |                                                                                                    | ログアウト                                                                                                    |
|----------------------------------------------------------------------------------------------------|----------------------------------------------------------------------------------------------------|----------------------------------------------------------------------------------------------------|
| 🖈 お知らせ                                                                                                    | 投稿の編集 新規追加 1                                                                                                    |                                                                                                    |
| <ul> <li>▶ 投稿</li> <li>▶ 投稿</li> <li>▶ 投稿</li> <li>▶ 投稿</li> <li>▶ 現稿</li> <li>▶ 見稿</li> <li>▶ 見稿</li></ul> | 文式内のび補果 (MARLAN)            中業生の皆さまとクリスマス会をしました         バーマリンク: https://www.dainiadachi.or.jp/archives/887             ・・・・・・・・・・・・・・・・・・・・・・・・・・・・・ | 公開       ▲         変更をプレビュー       ・         ・       ステータス: 公開済み 編集         ・       公 別状態: 公開 編集         ・       シ 川ビジョン: 3 表示         ・       りビジョン: 3 表示         ・       ・         ・       シ 川花ジョン: 3 表示         ・       ・         ・       ・         ・       ・         ・       ・         ・       ・         ・       ・         ・       ・         ・       ・         ・       ・         ・       ・         ・       ・         ・       ・         ・       ・         ・       ・         ・       ・         ・       ・         ・       ・         ・       ・         ・       ・         ・       ・         ・       ・         ・       ・         ・       ・         ・       ・         ・       ・         ・       ・         ・       ・         ・       ・         ・       ・      < |
|                                                                                                    |                                                                                                    | アイキャッチ画像を設定         2                                                                                                    |

①お知らせと同じ要領でブログを記入します。

②アイキャッチ画像を設定をクリックします。

| â      | 第二足立病院                | ログアウ |
|--------|-----------------------|------|
| *      | アイキャッチ画像              | ×    |
| ×      | ファイルをアップロード メディアライブラリ |      |
| 投      |                       |      |
| ay 1.2 |                       |      |
|        |                       |      |
|        |                       |      |
|        | ファイルをドロップしてアップロード     |      |
|        | または                   |      |
|        | ファイルを選択               |      |
|        | 最大アップロードサイズ: 1 GB     | _    |
|        |                       |      |
|        |                       |      |
|        |                       |      |
|        |                       |      |
|        | アイキャッチ画像を             | 設定   |
|        |                       |      |

方法A:パソコンの画像を選択してアップロードします。

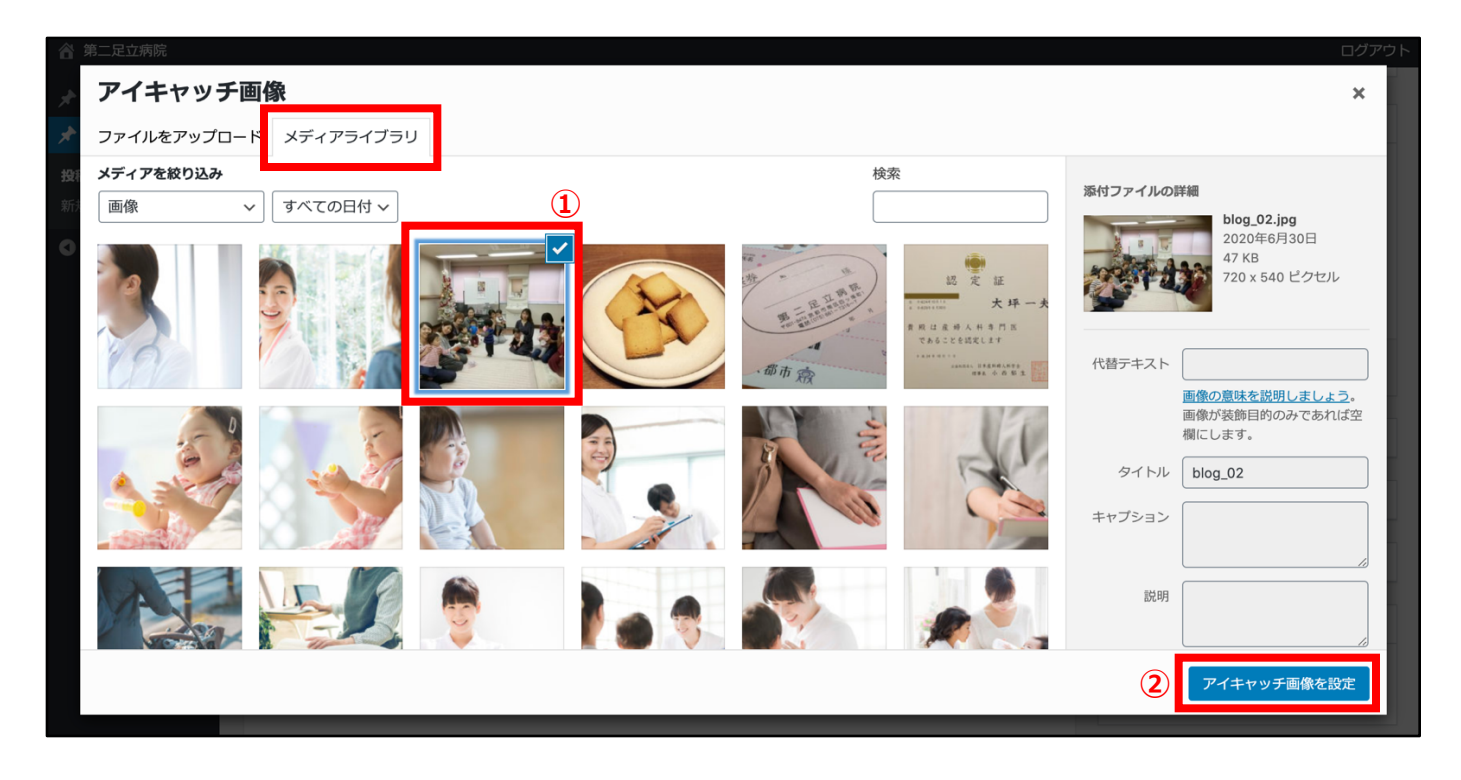

方法B: すでに管理システムに保存されている画像を選択します。

①画像を指定

②アイキャッチ画像を設定をクリック

| 合 第二足立病院   |                                                                                       |                                                       | ログアウト                                         |  |
|------------|---------------------------------------------------------------------------------------|-------------------------------------------------------|-----------------------------------------------|--|
| 🖈 お知らせ     | content/uploads/2020/06/blog_02.jpg" alt="" width="720" height="540" /><br>本当にお久ぶりです。 |                                                       | タグ <b>*</b>                                   |  |
| ★ 投稿       | 12月4日 卒業生の皆さまとクリスマス会しまし                                                               |                                                       |                                               |  |
| 投稿一覧       | ささわかなビンゴゲームと自由にお話し、ティー<br>子供ちゃんも元気一杯。                                                 | ーダイムで楽しみました。                                          | お99の記事 •                                      |  |
| 新規追加       | 楽しい時間でした。お集まり頂きありがとうご                                                                 | ざいました。                                                | マノナトルズ面格                                      |  |
| ● メニューを閉じる | 文字数: 105                                                                              | 最後の編集: 2020年7月9日 10:08 午後 - r.nagai@dainiadachi.or.jp |                                               |  |
|            | All In One SEO Pack         ② スニペットのプレビュー         卒業生の皆さまとクリスマス会                      | ▲<br>をしました   第二足立病院                                   |                                               |  |
|            | https://www.dainiadachi.or.jp/archives/887                                            |                                                       | 編集または更新する画像をクリック                              |  |
|            | ❷ タイトル                                                                                | 卒業生の皆さまとクリスマス会をしました                                   | <u>アイキャッチ画像を削除</u><br>推奨画像サイズ:横幅830px、縦幅500px |  |
|            |                                                                                       | 28 又子。はとんどの検索エンジンのタイトルは最大60文字です。                      |                                               |  |

アイキャッチ画像が設定されます。

|                     |                                                                                                    | ログ                             | アウト |
|---------------------|----------------------------------------------------------------------------------------------------|--------------------------------|-----|
| ★ お知らせ              | 投稿の編集「新規追加」                                                                                                    |                                |     |
| <b>大</b> 1又作        | 卒業生の皆さまとクリスマス会をしました                                                                                                    | 公開                             |     |
| <b>投稿一覧</b><br>新規追加 | パーマリンク: https://www.dainiadachi.or.jp/archives/887                                                                                                    | 変更をプレビュー                       | -   |
| ● メニューを閉じる          | 9. メディアを追加 ビジュアル テキスト ページビルダー                                                                                                    | 📍 ステータス: <b>公開済み</b> <u>編集</u> |     |
|                     | b i link b-quote del ins img ul ol li code more タグを閉じる Youtube 🔀                                                                                                    | ● 公開状態: 公開 編集                  |     |
|                     | 関連記事カードリンク     レイアウト3c     H2見出しa     H3見出しb     H3見出しb                                                                                                    | ① リビジョン: 3 表示                  |     |
|                     | H4見出しa H4見出しb H5見出しa H5見出しb 囲み枠a 囲み枠b 囲み枠c フラットボタン                                                                                                    | 前 投稿日: 2018年12月5日 00:18 編集     |     |
|                     | フラットボタン-L フラットボタン-S フラットボタン-blue フラットボタン-green フラットボタン-red                                                                                                    | ゴミ箱へ移動                         | fī  |
|                     | 「フリンドボタン-S」 広告 】 改ページ                                                                                                    |                                |     |
|                     |                                                                                                    | カテゴリー                          | •   |
|                     | <pre><img alt="" class="alignnone wp-image-888 size-full" height="540" src="https://xs05b/9u.x-tc.jp/wp-&lt;br&gt;content/uploads/2020/06/blog_02.jpg" width="720"/></pre> |                                |     |
|                     | 本当にお久ぶりです。                                                                                                    | タグ                             | •   |
|                     | 12月4日 卒業生の皆さまとクリスマス会しました                                                                                                    |                                |     |
|                     | ささやかなとンコケームと自由にお詰し、ティーダイムで楽しみました。<br>子供ちゃんも元気一杯。                                                                                                    | おりりの記事                         | *   |
|                     | 楽しい時間でした。お集まり頂きありがとうございました。                                                                                                    | アイキャッチ画像                       |     |

#### ブログの記載とアイキャッチの設定が終わったら更新をクリック。

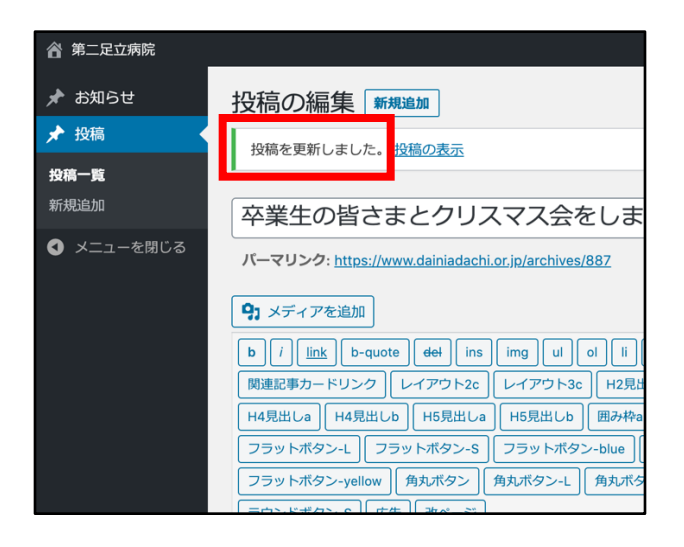

### ブログが更新されました。

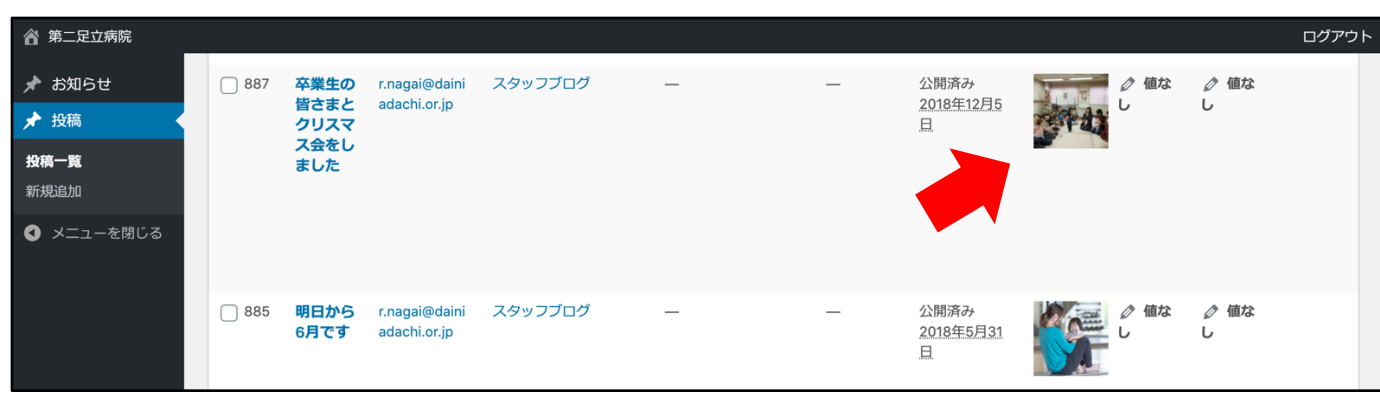

管理画面ではこのように表示されます。

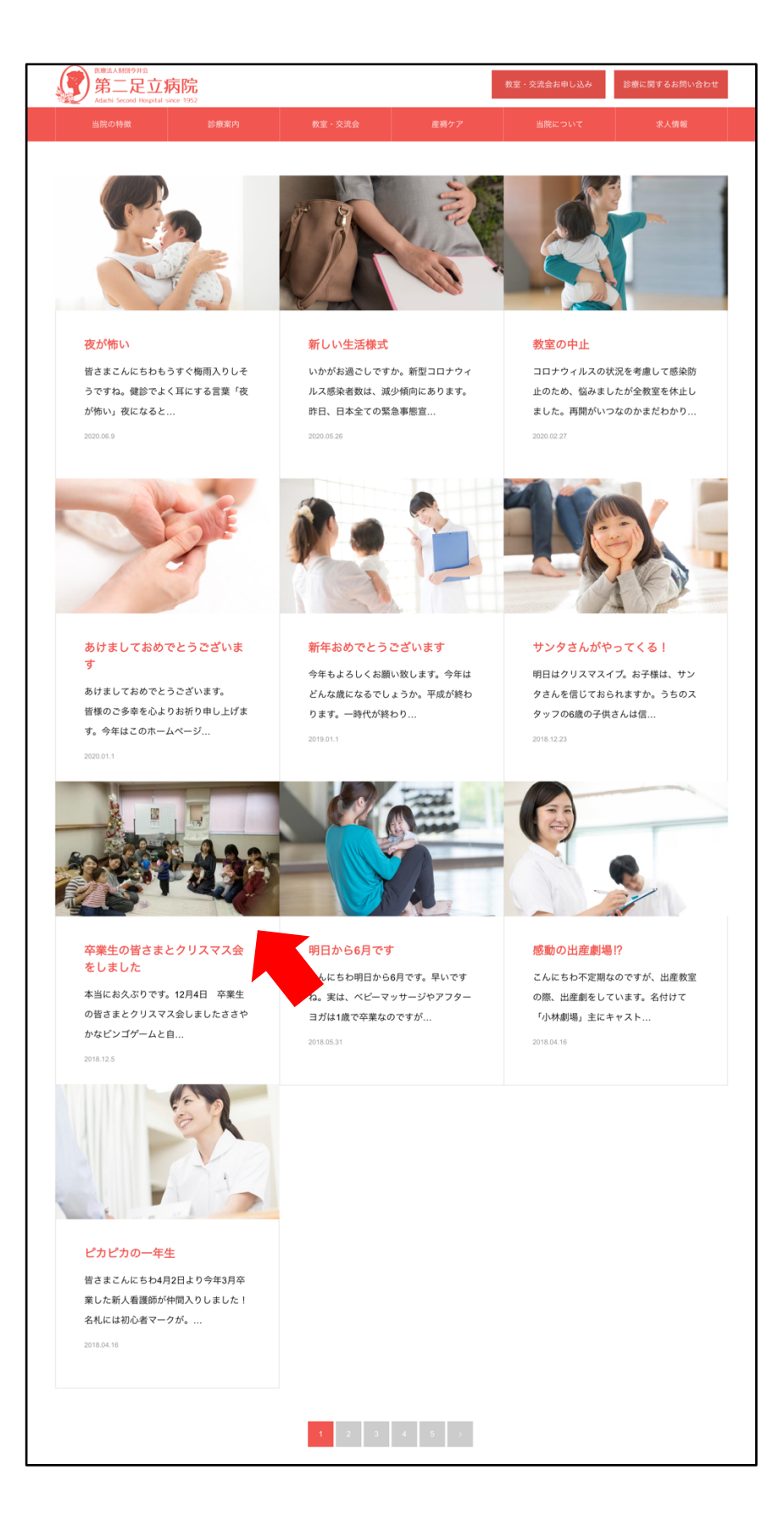

ホームページのブログ一覧では このように表示されます。